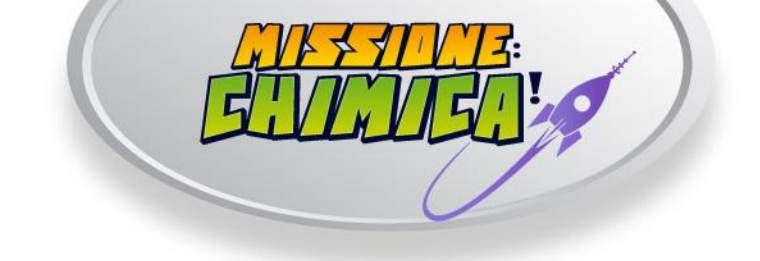

# All'attenzione degli Istituti Scolastici

### Oggetto: Modalità di iscrizione degli Istituti Scolastici al gioco online "Missione: Chimica!"

"Missione: Chimica!" è un gioco didattico che si svolge online, realizzato dall'Ordine Interprovinciale dei Chimici di Lombardia quale mandatario del Consiglio Nazionale dei Chimici, in occasione di Expo 2015. Il gioco si rivolge alle classi del quarto anno dei Licei Classici e Scientifici e degli Istituti Tecnici a indirizzo chimico, agrario o ambientale.

La postazione di gioco richiede:

- 1. Una connessione internet a banda larga
- 2. Un computer desktop dotato di Flash Player
- 3. Casse audio accese

# "Missione: Chimica" prevede due fasi di gioco:

### Prima fase: ottobre 2014 – marzo 2015

La prima fase di gioco si svolge online (in classe o a casa): attraverso sei missioni, ciascuna disponibile per tre settimane/un mese, illustra il modo in cui la chimica è presente negli aspetti fondamentali dell'ecosistema e della vita umana, mette alla prova la conoscenza chimica degli studenti e li sfida con giochi di abilità.

### Seconda fase: marzo 2015 – ottobre 2015

La seconda fase si svolgerà in parte online e, per quanto riguarda la fase finalissima e le premiazioni, nel padiglione Italia di Expo 2015.

Una presentazione del gioco si trova qui: <u>www.missionechimica.it/presentazione</u>

Riepiloghiamo di seguito le fasi per l'iscrizione delle classi al gioco online. Le iscrizioni si aprono **lunedì 6 Ottobre** e si chiudono **domenica 9 Novembre 2014**. La prima missione sarà disponibile a partire da lunedì 20 Ottobre fino a domenica 9 Novembre, chiusura delle iscrizioni.

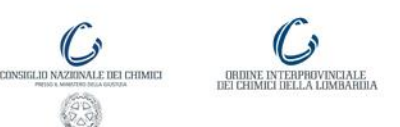

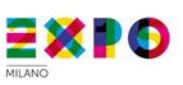

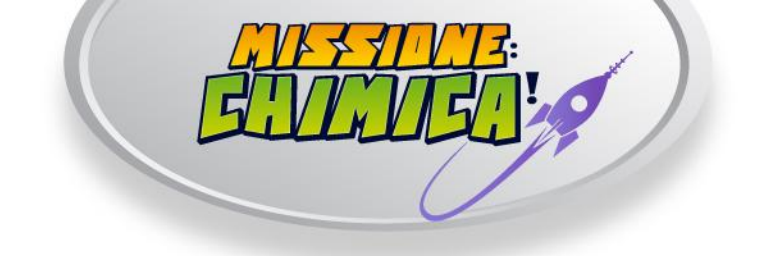

# Fase d'iscrizione a cura delle segreterie didattiche

- 1. Collegarsi all'indirizzo : http://areariservata.missionechimica.it
- 2. Cliccare sulla voce di menu "Nuovo istituto"
- **3.** Compilare il form di registrazione dell'istituto, indicando le seguenti informazioni:
  - a. tipologia di istituto
  - b. denominazione completa dell'istituto
  - c. e-mail della segreteria didattica dell'istituto
  - d. regione di appartenenza dell'istituto
  - e. provincia di appartenenza dell'istituto
  - f. città di appartenenza dell'istituto.
- 4. Cliccare sul pulsante "Salva"
- 5. Il sistema invierà un'e-mail di verifica all'indirizzo specificato. Cliccare sul link contenuto nell'e-mail per completare l'attivazione.
- 6. Il sistema invierà una seconda e-mail di conferma che conterrà le credenziali di accesso all'area riservata.
- Collegarsi all'indirizzo <u>http://areariservata.missionechimica.it</u> e accedere con le credenziali appena ricevute.
- 8. Procedere alla registrazione delle classi da coinvolgere:
  - a. Cliccare su "Iscrivi nuova classe"
  - b. Inserire la denominazione della classe e cliccare su "Salva"
  - c. Premere il pulsante "Scarica PDF" per avviare il download delle istruzioni per il docente responsabile
  - d. Ripetere la procedura per ogni classe da registrare
- 9. Stampare e consegnare il file con le istruzioni al docente responsabile. In caso di necessità, il file può essere scaricato nuovamente cliccando su "Elenco classi registrate" e poi su "Scarica PDF".

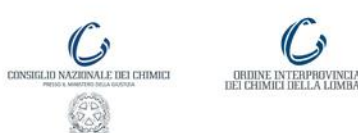

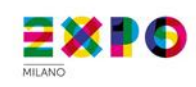

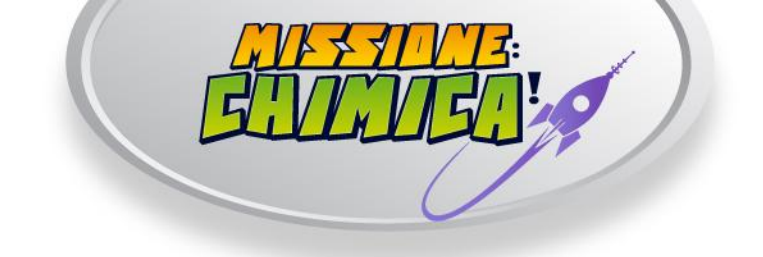

### Fase d'iscrizione a cura dei docenti responsabili

 Seguendo le istruzioni contenute nel file pdf, il docente completerà online la registrazione della classe e guiderà gli studenti nell'iscrizione online dei singoli giocatori.

Dopo la fase di iscrizione delle classi e degli studenti, il gioco può avere inizio nei termini previsti dal calendario.

Concludiamo ricordando che la fase di iscrizione si chiude tassativamente domenica 9 Novembre, ultimo giorno utile per affrontare la prima missione (durata stimata della partita: circa 40 minuti).

Per ulteriori chiarimenti contattare staff@missionechimica.it

Lo Staff di "Missione: Chimica!"

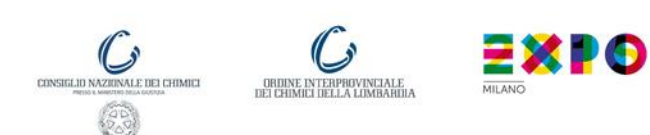